# Startel User's Guide: Secure Messaging Plus Website

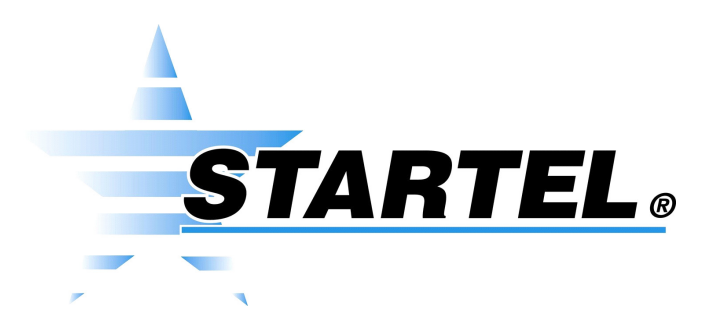

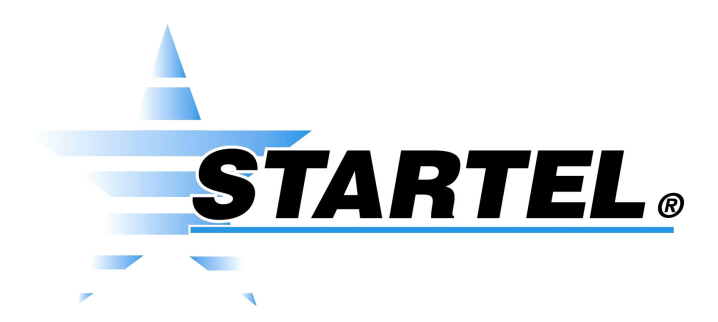

While every attempt is made to ensure both accuracy and completeness of information included in this document, errors can occur, and updates or improvements may be implemented without notice. For these reasons, Startel cannot accept responsibility for the complete accuracy of this data.

Microsoft, Windows, Windows 7, Windows XP Professional, Windows Server, SQL Server, Microsoft Internet Information Services (IIS) are copyrights, trademarks, or registered trademarks of Microsoft Corporation. Apple iPad, iPhone, and iTouch are registered trademarks of Apple Corporation. Android<sup>™</sup>, Samsung Galaxy Note5<sup>™</sup>, and Google Play<sup>™</sup> are trademarks of Google Inc.

All other brand and product names are trademarks or registered trademarks of their respective holders.

Part Number: 91-1192-001

© Copyright 2018 by Startel Corporation

The information contained herein is proprietary to, and considered a trade secret of, Startel Corporation, and shall not be reproduced, transmitted, transcribed, or stored in any retrieval system in any form or by any means, electronic, mechanical, magnetic, optical, chemical, manual, or otherwise, without the express written permission of Startel Corporation, 16 Goodyear, Bldg. B # 125, Irvine, California 92618, U.S.A.

Revision Date: June 4, 2018

## Table of Contents

| Startel Secure Messaging Plus Website                   | 4  |
|---------------------------------------------------------|----|
| What is Startel Secure Messaging Plus?                  | 5  |
| If Your SM+ Account is Associated with a Contact Center | 5  |
| Key SM+ Benefits & Features                             | 6  |
| Logging into the SM+ Website                            | 8  |
| Exchanging SM+ Messages                                 | 9  |
| Marking Messages as Read, Filed, & Expired              | 10 |
| Using SM+ Features in a Conversation                    | 11 |
| Starting a New Conversation                             | 14 |
| Managing SM+ Contacts                                   | 17 |
| Defining SM+ Groups & Distribution Lists                | 18 |
| Adding a Group or Distribution List                     | 19 |
| Updating SM+ Account Settings                           | 21 |
| Using the Change Password Feature                       | 22 |
| Using the Devices Feature                               | 23 |
| Running Secure Messaging Plus Reports                   | 24 |
| Running a Detailed Message Report                       | 25 |
| Running a Summary Report                                |    |
| Index                                                   |    |

## Startel Secure Messaging Plus Website

This document describes how to use the **Startel Secure Messaging Plus (SM+) Website** to securely exchange messages with other Secure Messaging Plus subscribers.

Topics in the document include:

- What is Startel Secure Messaging Plus? Page 5
- Key SM+ Benefits & Features Page 6
- Logging into the SM+ Website Page 8
- Exchanging SM+ Messages Page 9
- Starting a New Conversation Page 14
- Managing SM+ Contacts Page 17
- Defining SM+ Groups & Distribution Lists Page 18
- Updating SM+ Account Settings Page 21
- Running Secure Messaging Plus Reports Page 24

# WHAT IS STARTEL SECURE MESSAGING PLUS?

At the time of this writing, Secure Messaging Plus is supported for Apple handheld devices running iOS 8.0 or higher (iPhone®, iPad®, or iTouch®), and Android™ devices running Android 4.0.3 Ice Cream Sandwich or higher. Android™ 4.1 Jelly Bean or higher is preferable for better performance. **Startel Secure Messaging Plus (SM+)** is a high-security messaging system that allows subscribers to exchange sensitive information via messages that are encrypted in transit and at rest. Additional features, like *Expiring Messages, Password Requirements,* and *Remote Wipe* add extra security to ensure that private messages always remain private.

SM+ messages can be sent or received by logging into the Startel Secure Messaging Plus Website, or by using a qualified Apple<sup>®</sup> or Android<sup>™</sup> device running the Startel Secure Messaging Plus App. (To exchange secure messages between devices, both devices need to have the SM+ App installed.)

This document describes how to use the Secure Messaging Plus Website. If you are using the SM+ App on a handheld device, please request the document that describes device usage.

For more information about key SM+ features and benefits, see "Key SM+ Benefits & Features" on page 6.

## If Your SM+ Account is Associated with a Contact Center

Secure Messaging Plus can be used independently of a contact center. However, if your account is integrated with such a service, Secure Messaging Plus messages can be exchanged with agents of the service. Exchanging SM+ messages with service agents gives you the benefit of communicating directly and securely with the agents to confirm or request information. You also benefit from being able to "file" messages directly from the SM+ Website.

## KEY SM+ BENEFITS & FEATURES

|   | FEATURE                                    | BENEFIT                                                                                                    |
|---|--------------------------------------------|----------------------------------------------------------------------------------------------------|
| ✓ | Encrypted Messaging                        | Messages and attachments are safely encrypted on servers, devices, and in transit.                                                                                                    |
| ~ | Group Messaging                            | Users can define 'Groups' for group conversations with<br>SM+ subscribers, and 'Distribution Lists' for<br>broadcasting messages to multiple subscribers who can<br>then respond to the sender only.                                                                                                    |
| ✓ | Message Forwarding                         | Messages marked as ' <i>Forwardable</i> ' by the original sender can be forwarded to other SM+ subscribers.                                                                                                    |
| ~ | Message Expiration                         | Senders have the ability to determine when a sent SM+ message expires. Messages can expire when marked by the reader as <i>read</i> or <i>filed</i> , or in a selected number of days. Messages that do not have a defined expiration date will expire within a defined default period (not to exceed 30 days). |
| ✓ | Password Protection                        | Expiring passwords and forced lockouts help protect a user's data and account.                                                                                                    |
| ✓ | Multiple Device Support                    | In addition to accessing SM+ via the website, you can register up to 3 qualified devices (smart-phones or tablets) per subscriber.                                                                                                    |
| ✓ | Multiple Operating System<br>(OS) Support  | SM+ is compatible with the latest versions of Android <sup>™</sup> and iOS <sup>®</sup> (iPad <sup>®</sup> ,iPhone <sup>®</sup> , iTouch <sup>®</sup> ).                                                                                                    |
| ✓ | Support for Image and Audio<br>Attachments | SM+ messages can include image and audio attachments.                                                                                                    |
| ~ | Remote Wipe Capability                     | If you are using SM+ on a handheld device, and the device is lost or stolen, a Wipe command can be issued from the Web to remotely erase all SM+ App data stored on the device.                                                                                                    |
| ✓ | Message Status Tracking                    | Subscribers can track when an SM+ message was sent, viewed, read, and filed.                                                                                                    |

| ✓ | Detailed Reporting | Real-time reports on subscriber usage can be run by both subscribers and SM+ Administrators.             |
|---|--------------------|----------------------------------------------------------------------------------------------------|
| ✓ | Full Audit Trails  | When SM+ is used in conjunction with a Startel CMC system, messages are fully tracked and archived.      |
| ✓ | Accessibility      | SM+ messaging is easily accessible using a Web browser or qualified handheld device running the SM+ App. |
| ✓ | Privacy Policy     | Startel does not disclose, sell, or distribute users' personal information to any third party.           |

## LOGGING INTO THE SM+ WEBSITE

Before you can use the Startel Secure Messaging Plus Website, you will need a Secure Messaging Plus **User name** and **Password**.

Follow these steps to log in to the Startel SM+ Website:

Go to the SM+ Login page using this URL: https://secureplus.startel.com

| Please e   | Please enter your user credentials: |  |
|------------|-------------------------------------|--|
| User name: |                                     |  |
| Password:  |                                     |  |
|            | Log in                              |  |

- 1 Enter your SM+ User Name and Password. (Password is case sensitive.)
- 2 Click Log in

The website opens to the **Messages** section. In the sample screen, you can see that there is one unread message waiting from MedCenter.

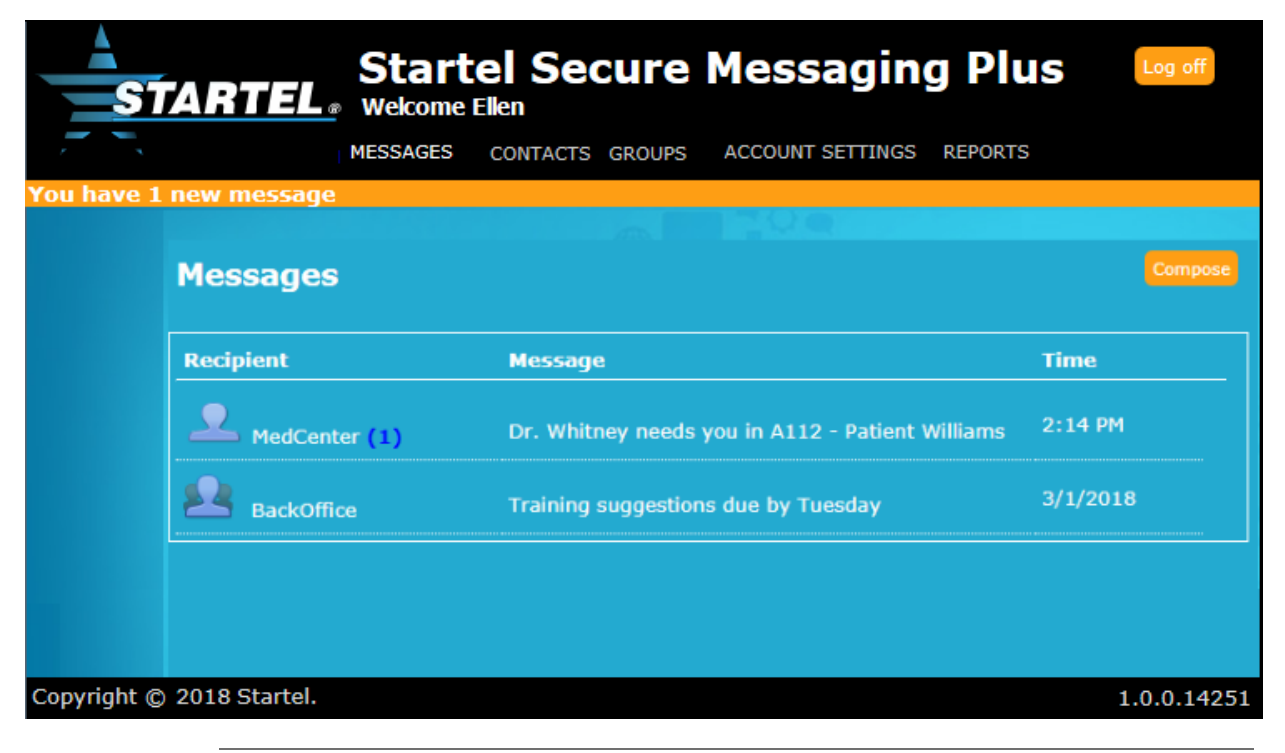

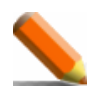

NOTE: Notice the orange **"new message"** banner at the top of the screen. A banner like this appears if you have one or more new messages waiting.

See page 9 for details on exchanging SM+ messages with other Secure Messaging Plus subscribers.

## EXCHANGING SM+ MESSAGES

## Follow these steps to send, read, and manage SM+ messages on the SM+ Website:

**1** Log in to the SM+ Website.

The website opens to the **Messages** section. New messages from a particular subscriber, if any, are indicated by a blue number in parentheses. If a **(1)** is shown, one new message is waiting. If a **(2)** is shown, two new messages are waiting, and so on.

SM+ subscribers with whom you have exchanged messages are listed in the **Recipient** column. In this sample screen, there is one new message waiting from subscriber MedCenter.

| ST           | Si<br>ARTEL: We<br>ME                                                                            | tartel Sec<br>Icome Ellen<br>ISSAGES CONTACT                   | s groups          | ACCOUNT SETTINGS              | REPORTS                            |  |
|--------------|--------------------------------------------------------------------------------------------------|----------------------------------------------------------------|-------------------|-------------------------------|------------------------------------|--|
| You have 1 n | ew message<br>Messages                                                                           |                                                                |                   |                               | Compose                            |  |
|              | Recipient                                                                                        | Messag                                                         | e                 |                               | Time                               |  |
|              | A MedCenter (1)                                                                                  | Please c                                                       | all the main offi | се                            | 2:14 PM                            |  |
|              | BackOffice                                                                                       | Training                                                       | suggestions du    | e by Tuesday                  | 3/1/2018                           |  |
|              | Clicking <b>MedCente</b><br>conversation with<br>The <b>(1)</b> tells you th<br>new message from | er opens the<br>MedCenter.<br>nat there is one<br>n MedCenter. |                   | Click <b>Com</b><br>conversat | <b>pose</b> to start a new<br>ion. |  |

**2** Do ONE of the following in this screen:

You can also open an existing conversation from the **Contacts** screen. See page 17 for more information.

- To view a subscriber's new message(s)—or open the existing conversation if there are no new messages from a subscriber—click the subscriber's name in the Recipient column. For example, in this screen, you would click MedCenter to display a Message Conversation like the one shown on the next page.
- To start a **new** conversation from this screen, click **Compose**. See page 14 for more information.

In a Message Conversation screen, you can *read new messages, send a message*, and *see previously viewed and sent messages* that haven't expired. You can also *mark messages as read or filed and expire messages*. When a message expires, it is removed from all registered SM+ devices as well as the SM+ Website.

Message Conversation Med Center Previous Messages Select All An "eye" icon tells you Expires on 3/29/2018 5:52:00 PM the message has been Reply Please call the main office viewed by the recipient. Created on 3/1/2018 3:42:16 PM Click on Reply to reply Expires on 3/31/2018 3:42:16 PM • to a specific message. Meeting has been moved to 3 PM 07:11AM Message expires: 04/11/2018 🔲 On read 📃 On file 📃 Is Forwardable Attachment: Browse ... Remaining chars: 1024

Major features are highlighted in this sample screen. For more on using Message Conversation features, see page 11.

## Marking Messages as Read, Filed, & Expired

- Checking the checkbox for a message *selects* the message.
- Marking a selected message as '*Read'* lets the sender know that you have read the message. (This applies only to *received* messages.)
- Marking a selected message as 'Filed' files/delivers the CMC message.
- **Expiring** a selected sent or received message removes the message from all locations, including the other party's device(s) and the SM+ database.

Left-justified messages on a gray background are messages that were SENT TO YOU.

Right-justified messages on a **blue** background are messages that **YOU HAVE SENT.** 

New messages that have NOT been viewed are shown in **boldfaced** text.

Messages that have been viewed are marked with the **rest** icon.

## Using SM+ Features in a Conversation

See the table below for details on how to use features available in an open conversation to perform various SM+ tasks.

| Task                                                                 | Instructions                                                                                                    |
|----------------------------------------------------------------------|----------------------------------------------------------------------------------------------------|
| Send a Message                                                       | <ul> <li>Follow these steps to send a message from the Message</li> <li>Conversation screen:</li> <li>1 Type up to 1024 characters in the text field to the right of the Send "button."</li> </ul>                                                                                                    |
|                                                                      | 2 If you want to attach an <b>audio</b> or <b>image</b> file to the message, click Browse, then select the file.                                                                                                    |
|                                                                      | <ul> <li>3 To set a message expiration preference, do any of the following:</li> <li>Fill in the date/time fields if you want the message to expire on a specific date and time. (A default expiration time is automatically set.)</li> <li>Select <b>On read</b> if you want the message to expire upon being marked by the receiver as <i>'read.'</i></li> <li>Select <b>On file</b> if you want the message to expire upon being <i>filed</i> by the receiver.</li> </ul> |
| Note on Step 4<br>The 'Is Forwardable'<br>checkbox is not present if | 4 If you want the message to be forwardable to another SM+<br>subscriber, check the Is Forwardable checkbox (if present).                                                                                                    |
| not have forwarding rights.                                          | 5 When you're ready to send the message, click Send.                                                                                                    |
|                                                                      | → You can reply to a specific message by first clicking on Reply in the message you want to respond to.                                                                                                    |
|                                                                      | ➔ If a message you have received is "forwardable," you can click on<br>Forward inside the message to forward the message to another<br>SM+ subscriber.                                                                                                    |

| Task                                | Instructions                                                                                                    |
|-------------------------------------|----------------------------------------------------------------------------------------------------|
| Expire Existing<br>Messages         | When a message is "expired," it is removed from the SM+ Website<br>and database and from all devices containing the message<br>(including the other party's device).                              |
|                                     | If you like, you can immediately expire both Sent and Received messages from a conversation.                                                                                                    |
|                                     | Follow these steps to expire one or more messages:                                                                                                    |
|                                     | <ol> <li>Check the checkbox associated with each message you want to<br/>expire. (If you want to expire ALL messages in the conversation,<br/>select the checkbox labeled Select All.)</li> </ol> |
|                                     | 2 Click Expire.                                                                                                    |
|                                     | → CAUTION: Please be cautious with this feature. Items that are expired cannot be recovered.                                                                                                    |
| File Messages<br>Received From your | Messages received from your contact center can be filed from the Message Conversation screen.                                                                                                    |
| contact center                      | To file one of more messages:                                                                                                    |
|                                     | <b>1</b> Select the checkbox for each message you want to file.                                                                                                    |
|                                     | 2 Click Mark as filed .                                                                                                    |
|                                     | Notes:                                                                                                    |
|                                     | → If you apply the File feature to messages <b>not</b> sent from your call center, the status of the message will be seen as <i>Filed</i> .                                                       |
|                                     | → If you apply the File feature to a message that you sent, there will be no effect, but you will see a warning stating that sent messages cannot be marked as Filed.                             |

## Startel Secure Messaging Plus Website User's Guide

| Task                                   | Instructions                                                                                                    |
|----------------------------------------|----------------------------------------------------------------------------------------------------|
| Mark Received<br>Messages as 'Read.'   | Received messages can be marked as "Read" to let the sender know that you have read the message.                                                                                      |
|                                        | To mark one or more messages as Read:                                                                                                    |
|                                        | <b>1</b> Select the checkbox for each message you want to mark as Read.                                                                                                    |
|                                        | 2 Click Mark as read .                                                                                                    |
|                                        | Notes:                                                                                                    |
|                                        | → If you apply the Mark as Read feature to a message that you sent, there will be no effect, but you will see a warning stating that sent messages cannot be marked as Read.          |
|                                        | → Checking the Select All checkbox selects all messages in the conversation. If you use this checkbox, only messages that were received will be affected by the Mark as Read command. |
| Refresh the Page with<br>New Messages  | If one or more new messages are received from a sender associated with an open Message Conversation, you can see the message(s) by clicking Refresh.                                  |
| Go Back to the Main<br>Messages Screen | To close the Message Conversation and return to the main Messages page, click Back.                                                                                                   |

## STARTING A NEW CONVERSATION

Follow these steps to start a new conversation from the SM+ Messages screen:

1 If it is not already displayed, click **Messages** on the SM+ menu to open the Messages page:

| ST           | <u>ARTEL</u> ® | Startel Secure Messaging Plu<br>Welcome Ellen<br>Messages contacts groups account settings rep | S Log off |
|--------------|----------------|------------------------------------------------------------------------------------------------|-----------|
| You have 1 n | ew message     |                                                                                                |           |
|              |                |                                                                                                |           |
|              | Messages       |                                                                                                | Compose   |
|              | Recipient      | Message                                                                                        | Time      |
|              | <b>L</b> James | Consult needed in ER bed 403                                                                   | 2:14 PM   |
|              | AmedCenter     | Attached is the Lab Reports for Gonzalez.                                                      | 3/1/2018  |
|              | L Dr. Shimaz   | u Today's 4:30pm Consult is in Room 102                                                        | 3/1/2018  |

In the Messages screen, current conversations are listed, with the SM+ subscribers with whom you have exchanged messages listed in the Recipient column. If any unviewed messages from a subscriber are waiting to be read, you will see a blue number in parentheses after the subscriber's name. For example, (1), for one new message.

2 To start a **new** conversation, click **Compose** to open a New Message screen.

| New  | Message                                                                                                    | Back |
|------|----------------------------------------------------------------------------------------------------|------|
| То:  |                                                                                                    | 0    |
|      | Message expires: 04/11/2018 07:30AM On read On file Is Forwardab<br>Attachment: Browse<br>Remaining chars: 1024 | le   |
| Send |                                                                                                    |      |

If you enter a valid User name that is not already in your SM+ Contacts list, the subscriber is **automatically** added to your Contacts list. 3 In the To field, enter the SM+ User name of the SM+ subscriber or Group to whom you want to send the message. If you enter a valid User name that is not already in your SM+ Contacts list, the subscriber is automatically added to your Contacts list. For more on the Contacts list, see page 17.

**Note:** If you click **(a)** to right of the **To** field, you can select a Contact or Group from a list. For more on '*Groups*,' see page 18.

- 4 Type up to 1024 characters in the Send text box.
- 5 If you want to send an **audio** or **image** attachment with the message,

click **Browse**, then select the file you want to attach.

- 6 If you want to set an expiration (other than the default) for the message, do any of the following:
  - Specify a date and time for the message to expire. (Dates can be typed or selected from a calendar. Times can be typed or selected from a menu.)
  - Select **On read** if you want the message to expire upon being marked by the receiver as *Read*.
  - Select **On file** if the message should expire when marked as *filed*.

#### Note on Step 7

The 'Is Forwardable' checkbox is not present if your subscriber profile does not have forwarding rights.

7 If you want the message to be forwardable by other SM+ subscribers, select **Is Forwardable**. (Some users will not see this option.)

When you're ready to send the message, click

Now the message you sent is shown in the Message Conversation screen:

|     | Created on 3/12/2018 7:27:06 AM                                                                                                    |
|-----|----------------------------------------------------------------------------------------------------|
|     | Expires on 4/11/2018 7:23:00 AM<br>Dr Whitney needs you in A112.                                                                                                    |
|     |                                                                                                    |
|     | Message expires: 04/11/2018 07:33AM On read On file Attachment: Browse                                                                                                    |
|     | Message expires:       04/11/2018       07:33AM       On read       On file         Attachment:       Browse       Browse reads       Browse reads         Remaining chars:       1024       Browse reads       Choos |
| Ser | Message expires: 04/11/2018 07:33AM On read On file<br>Attachment: Browse<br>Remaining chars: 1024 Browse reads Choos<br>in some browsers.                                                                            |

9 To return to the Messages screen, click Back.

Now the new conversation is shown at the top of the Messages screen, with the message recipient's name listed in the Recipient column.

| Messages       | To re-open any conversation, click the name in the <b>Recipient</b> column. |          | Compose  |
|----------------|-----------------------------------------------------------------------------|----------|----------|
| Recipient      | Message                                                                     | Time     | <b>A</b> |
| Steve M.       | Dr Whitney needs to in A112                                                 | 7:27 AM  |          |
| <b>L</b> James | Consult needed in ER bed 403                                                | 7:03 AM  |          |
| A MedCenter    | Attached is the Lab Reports for Gonzalez.                                   | 3/2/2018 |          |
| L Dr. Shimaz   | Today's 4:30pm Consult is in Room 102                                       | 3/2/2018 | •        |

## MANAGING SM+ CONTACTS

Any time you send a message to a **new** SM+ subscriber (i.e., a subscriber to whom you have never before sent or received a message), the subscriber is added automatically to your SM+ Contacts list. A new Contact is also added whenever you **receive** a message from an SM+ subscriber for the first time.

An "Add Contacts" features in the SM+ Website can also be used to add SM+ users to your Contacts list.

To open your Contacts list, simply select **Contacts** at the top of the Secure Messaging Plus Website.

| Contacts            |              |            |                     |   |        |
|---------------------|--------------|------------|---------------------|---|--------|
|                     | Add Contacts |            |                     |   |        |
| User name           | Last name    | First name | Display name        |   |        |
| Dr. Ambrose         | Ambrose      | Patty      | Dr. Ambrose         | N | Delete |
| Dr. Shimazu         | Shimazu      | Jackie     | Dr. Shimazu         | N | Delete |
| Dr. Victoria Nelles | Center       | Medical    | Dr. Victoria nelles | Z | Delete |
| Dr. Whitney         | Whitney      | Steven     | Dr. Whitney         | Z | Delete |
| Ellen               | Smanners     | Ellen      | Ellen               |   | Delete |
| James               | Allen        | James      | James               |   | Delete |
| MaryScott           | Scott        | Ms. Mary   | Mary Scott          |   | Delata |

#### From the Contacts page you can do any of the following:

If you try to add a subscriber who is already in your Contacts list, an orange banner message will alert you that the Contact already exists.

- Enter an SM+ Username in the text field, then click Add Contacts to add the SM+ subscriber to your Contacts list. (Or click Add Contacts and select from a pop-up list of users.)
- Click **C** to open the current conversation with the associated Contact, or start a *new* conversation if there is no conversation currently ongoing.
- Click a **User name** to display Contact Details for the user, or change the user's Display Name.
- Click Delete to delete the associated Contact from your Contacts list.

# DEFINING SM+ GROUPS & DISTRIBUTION LISTS

SM+ supports two types of group messaging. Both types require the configuration of a "Group" in the SM+ Website. One has the "Distribution List" option enabled, and the other does not.

The difference between messaging with a Group versus a Distribution List is as follows:

- When a new message is sent to a Distribution List, an *individual* conversation is initiated/updated for each receiving member of the list. When a member replies to the message, the reply is sent only to the original sender of the message.
- When a new message is sent to a Group, it starts a group conversation.
   When a group member replies to the message, the reply goes to all members of the group.

To define a Group or Distribution List in the SM+ Website, select **Groups** at the top of the Secure Messaging Plus screen. If you have already created Groups, or if you are a member of any Groups, they are listed in this screen.

| START      | EL.® Y | Startel<br>Velcome Med<br>MESSAGES C | Secure Mes<br>Center<br>CONTACTS GROUPS ACC | Saging Plu        | Log off |
|------------|--------|--------------------------------------|---------------------------------------------|-------------------|---------|
| Groups     |        |                                      | ~                                           |                   |         |
| Group Name | Owner  | Members                              | Company                                     | Distribution List |         |
| med group  | James  | James                                | Medical Center testing                      | Yes               | Delete  |
| test group | James  | James                                | Medical Center testing                      | Yes               | Delete  |
|            |        |                                      |                                             |                   |         |

#### From here, you can:

- Click New Group to add a new Group or Distribution list. (See page 19.)
- Click to view or send a message to the associated Group or Distribution List.
- Click Delete to delete a Group or Distribution List.

## Adding a Group or Distribution List

### Follow these steps to configure a Group or Distribution List:

- 1 If it's not already open, select **Groups** from the SM+ menu to open the Groups page (see page 18).
- 2 Click New Group to open a screen like the following:

| New Group    |                            | Cancel |
|--------------|----------------------------|--------|
| Group Name:  |                            |        |
| Sub-Company: | Medical Center testing 🗸 🗸 |        |
|              | Is Public Group            |        |
|              | Is Distribution List       |        |
|              | Save                       |        |

- In the Group Name field, enter a name for the Group. (The Sub-Company to which you're assigned is entered by default.)
- 4 Do the following:
  - If you want the group to appear as a Contact to users within your company who are both members and non-members of the group, select **Is Public Group**.
  - If you want the group to function as a Distribution List (as described on page 18), select **Is Distribution List**.
- **5** Click **Save** to save and display a new set of fields and settings:

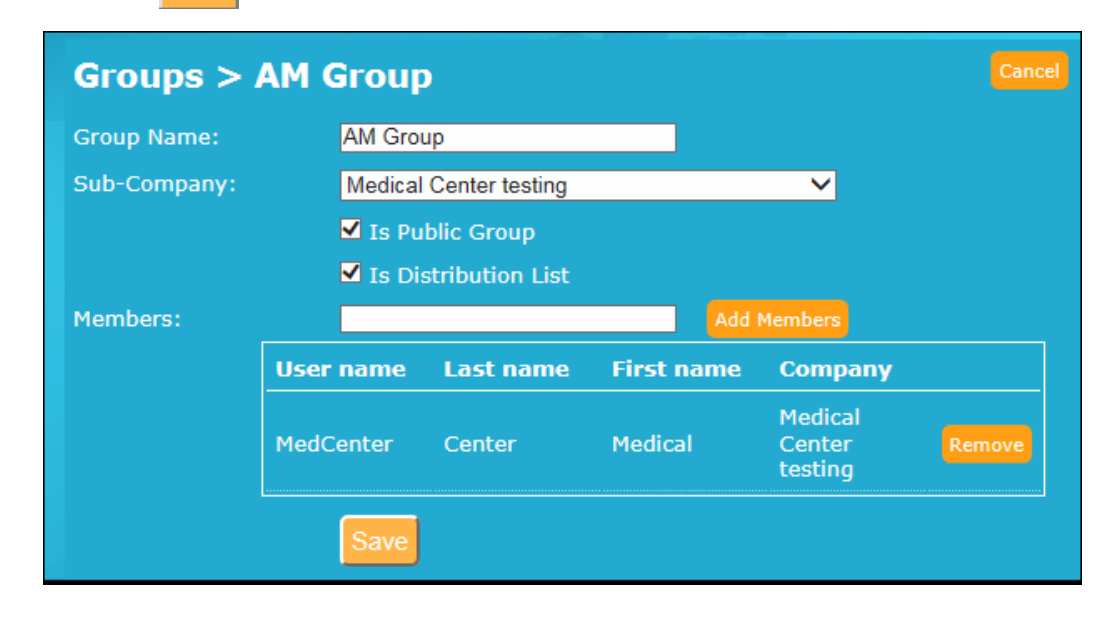

You will automatically be included as a member of the Group. **6** To add **each** member to the group, enter the subscriber's SM+ User name into the Members field, then click Add Members .

Each time you add a new member, you will see the SM+ User name added to the list of members:

| Groups    | Cancel |                        |                 |            |                           |  |  |  |
|-----------|--------|------------------------|-----------------|------------|---------------------------|--|--|--|
| Group Nam | ie:    | AM G                   | Foup            |            |                           |  |  |  |
| Sub-Compa | any:   | Medical Center testing |                 |            | ~                         |  |  |  |
|           |        | ✓ Is                   | Public Group    |            |                           |  |  |  |
|           |        | 🗹 Is                   | Distribution Li | st         |                           |  |  |  |
| Members:  |        |                        |                 |            | Add Members               |  |  |  |
| User na   |        | ame                    | Last name       | First name | Company                   |  |  |  |
|           | James  |                        | Allen           | James      | Medical Center<br>testing |  |  |  |
|           | MedCen | nter                   | Center          | Medical    | Medical Center<br>testing |  |  |  |
|           | Save   |                        |                 |            |                           |  |  |  |

7 When you have finished adding members, click Save to save the new Group/Distribution List.

## UPDATING SM+ ACCOUNT SETTINGS

Selecting **Account Settings** at the top of the SM+ screen opens a page where you can change various settings associated with your SM+ subscriber's account.

|   | STARTEL »                                                | Sta<br>/elco | artel Se                      | cure       | Mess       | aging Plu                               | Log off                         |
|---|----------------------------------------------------------|--------------|-------------------------------|------------|------------|-----------------------------------------|---------------------------------|
| - | MESSAGES                                                 | CONT         | TACTS GROUPS                  | ACCOUNT    | SETTINGS   | CHANGE PASSWORD                         | DEVICES REPORTS                 |
|   |                                                          |              | Account S                     | Setting    | gs for l   | MedCenter                               | These menu                      |
|   | This setting determines                                  |              | First name:                   |            | Medical Ce | enter                                   | items appear in                 |
|   | how often you're notified                                |              | Last name:                    |            | Medical Ce | enter                                   | the Account<br>Settings screen. |
|   | when a message is<br>received. Options are:              |              | Display name:                 |            | Medical Ce | enter                                   | See the page                    |
|   | <ul> <li>Only once (default)</li> </ul>                  |              | Email address:                |            |            |                                         | that follows for                |
|   | <ul> <li>Each minute</li> <li>Every 2 minutes</li> </ul> |              | Device notifica<br>frequency: | tion       | Every 10 r | ninutes 🔻                               | features.                       |
|   | Every 5 minutes                                          |              | Forward Policy                |            | 🗹 Default  | sent messages as C                      | Confidential                    |
|   | <ul> <li>And so on.</li> </ul>                           |              | Expire Messag                 | e:         | On read    | d 🔎 On file                             |                                 |
|   | This enables/disables                                    |              | Max messag                    | e expirati | on time:—  |                                         |                                 |
|   | message forwarding.                                      |              | Days:                         | 30         |            |                                         |                                 |
|   |                                                          |              | Hours:                        | 0          |            |                                         |                                 |
|   |                                                          |              | Minutes:                      | 0          |            |                                         |                                 |
|   |                                                          |              |                               |            | Save       | Click <b>Save</b> to a<br>to Account Se | save changes<br>ettings.        |

#### In this page:

- If you change Name settings, the changes are automatically applied to the Contact lists of other subscriber's whose lists include you as a Contact.
- The **Device notification frequency** setting determines how often SM+ devices registered to this user profile will receive a notification for messages that are waiting to be viewed.
- The Forward Policy setting, if checked, determines that, by default, messages sent by this subscriber will not be enabled as forwardable. (Users whose companies do not allow forwarding will not see this option.)

#### **Please Note:**

When a message is **expired**, it is removed from all devices (both sender's and receiver's), from the SM+ Website, and from the SM+ database.

- **Expiration Message** settings determine when your sent messages will 'expire' if they're not manually expired by you or the message recipient using the **Expire** feature described on page 12.
  - If you select the **On read** checkbox, sent messages will expire when they are marked as '*read*' by the message recipient.
  - If you select the On file checkbox, sent messages will expire when they are 'filed' by the message recipient.
  - Max message expiration time—expressed as Days, Hours, and Minutes—specifies a default expiration time for sent messages that are not expired by other means (on read, on file, or manually).

## Using the Change Password Feature

Selecting **Change Password** at the top of the Account Settings screen allows you to change your SM+ password.

| Change Password   |                 |  |  |  |  |  |
|-------------------|-----------------|--|--|--|--|--|
| Current password: |                 |  |  |  |  |  |
| New password:     |                 |  |  |  |  |  |
| Confirm password: |                 |  |  |  |  |  |
|                   | Change Password |  |  |  |  |  |

#### Follow these steps to change your password:

- **1** Enter your current password in the **Current Password** field.
- 2 Enter a new password in the **New Password** and **Confirm Password** fields.

3 Click Change Password .

NOTE: A "strong" password containing letters, numbers, a special character, and upper and lower-case letters is recommended, and may be set as a requirement for a user by a Sub-Company Administrator.

## Using the Devices Feature

#### **Please Note:**

If you send a Wipe command from the SM+ Website while also logged into the SM+ App on a device, messages and attachments are deleted from the device, and you are logged out of the App.

If you send a Wipe command when the SM+ App is closed or you are not logged in to the App, the Wipe will execute on the device the next time the App is opened. Selecting **Devices** at the top of the Account Settings page lists all your registered SM+ devices, if any.

**Wipe** and **Delete** options for each listed device allow you to remotely wipe (remove) SM+ messages and attachments from any listed device, or delete the SM+ registration for a device (which also wipes the device).

| Devices                       |                       |      |        |
|-------------------------------|-----------------------|------|--------|
| You have reached the limit of | your allowed devices. |      |        |
| Name                          | Туре                  |      |        |
| note5                         | Android               | Wipe | Delete |
| <u>iPhone</u>                 | iPhone                | Wipe | Delete |
|                               |                       |      |        |
|                               |                       |      |        |

- To wipe all SM+ data from a device, click the associated wipe button.
   When a confirmation message displays, click wipe to confirm.
- To delete the SM+ registration and wipe the SM+ data from the device, click the associated Delete button. When a confirmation message displays, click Delete to confirm.

## NOTES:

- After using the Wipe command, **logging in** to the SM+ App with valid credentials returns wiped messages (that have not expired) to the device.
- Performing a Delete does not uninstall the SM+ App from the device. An Uninstall of the SM+ App will have to be performed from the device.

# RUNNING SECURE MESSAGING PLUS REPORTS

Selecting **Reports** at the top of the SM+ screen displays a page from which you can run Secure Messaging Plus reports.

| STARTEL.                  |                   |           | re M    | essaging l         | Plus 🧧      | ng off |
|---------------------------|-------------------|-----------|---------|--------------------|-------------|--------|
| · · · ·                   | MESSAGES          | CONTACTS  | USERS   | ACCOUNT SETTINGS   | REPORTS     |        |
|                           | Report Co         | nfigurat  | ion     |                    |             |        |
|                           | Select report:    |           | Detaile | d Message Report 🔻 |             |        |
|                           | Select report dat | te range: | Curren  | t Month ▼          |             |        |
|                           |                   |           | Gener   | rate Report        |             |        |
|                           |                   |           |         |                    |             |        |
| Copyright © 2018 Startel. |                   | H WA      | 6 0     |                    | 1.0.0.14260 | )      |

Expired message audit trails are included in reports, but reports do not show the text associated with those or any other messages. Two types of reports are available: **Detailed Message** and **Summary**.

- **Detailed Message Reports** show you detailed information about when messages were sent, received, viewed, expired, etc. during a selected time frame. (Message text is **not** included).
- **Summary Reports** show **how many** messages were sent and received during a selected time frame.

See the topics that follow for more information on running reports.

Current Month

## Running a Detailed Message Report

A Detailed Message report shows you detailed information about when messages were sent, received, viewed, expired, etc. during a selected time frame. The actual messages are **not** included in the report.

#### Follow these steps to run a Detailed Message report:

Previous 90 Days

- **1** Select **Reports** at the top of the SM+ screen.
- 2 Select **Detailed Messages** from the report type drop-down menu.
- 3 Select the desired date range from the date range menu. Options are:

**Current Month** is selected by default.

Current Day
 Previous Day
 Current Week
 Previous Week

Previous 90 Days

Custom Range

- 4 If you selected Custom Range, indicate the desired date range in the date fields that appear.
- **5** Click Generate Report when you're ready to generate the report.

Here is a sample Detailed Message report:

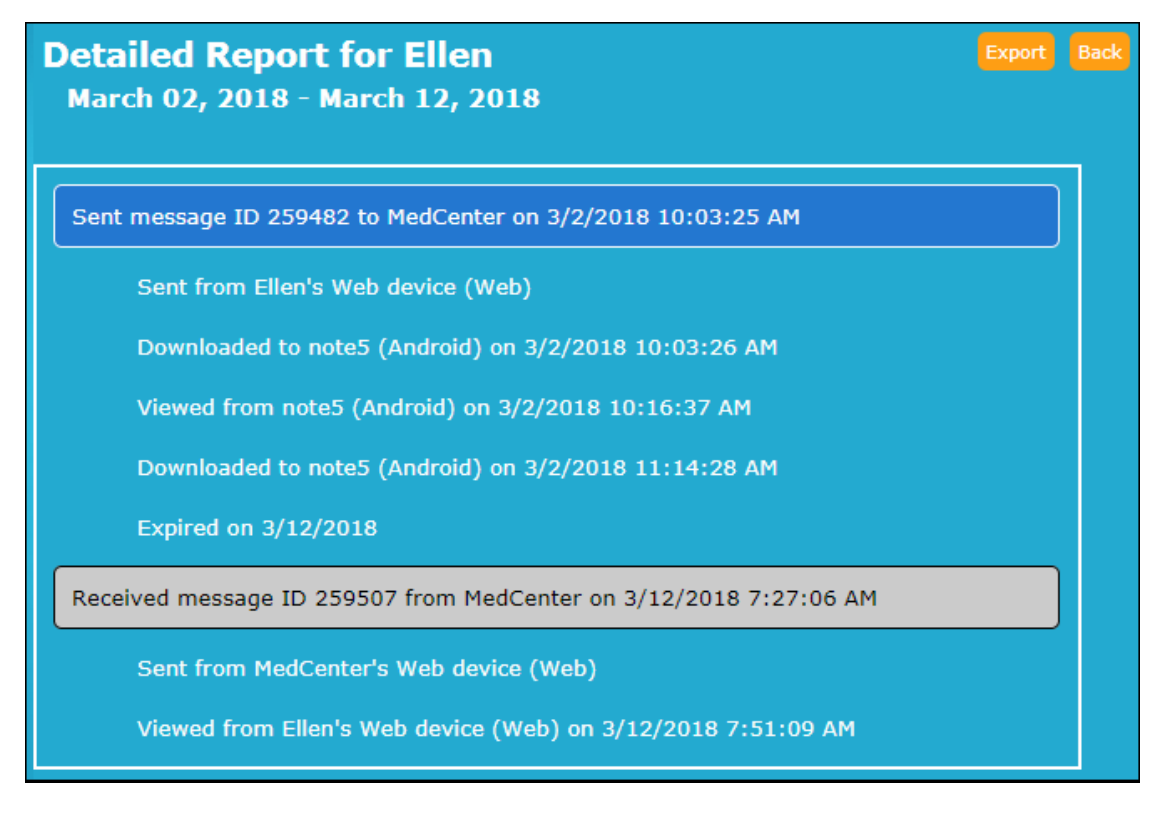

- 6 If you want to export the report to a file, click Export.
- 7 To exit the report, click Back.

## Running a Summary Report

A Summary report shows you how many messages you have sent and received during a selected time frame.

#### Follow these steps to run a Summary report:

- **1** Select **Reports** at the top of the SM+ screen.
- 2 Select **Summary** from the report type drop-down menu.
- Select the desired date range from the date range menu. Options are: 3
- Current Month is Previous Week Current Day Previous Day Current Week selected by default. • Previous 90 Days Current Month Previous 90 Days • Custom Range
  - 4 If you selected Custom Range, indicate the desired date range in the date fields that appear.
  - **5** Click Generate Report when you're ready to generate the report.

Here is a sample Summary report:

| Summary Report for James<br>March 01, 2018 - March 08, 2018 | Export Back |
|-------------------------------------------------------------|-------------|
| Sent messages:                                              | 6           |
| Received messages:                                          | 3           |

- 6 If you want to export the report to a file, click Export.
- 7 To exit the report, click Back.

## Index

## A

adding Contact 17 adding Group or Distribution List 19 Android handheld device support 5, 6 Apple handheld device support 5, 6 attaching voice or image file to message 15 audit trails 7

## С

Change Password feature 22 changing Contact's Display Name 17 changing for Contact 17 Compose feature 14 Contacts managing 17

## D

deleting Contact 17 Detailed Message report 25 Detailed report 25 Devices feature 23 Display Name 17 Distribution List 6, 18

## E

encrypted messaging 6 exchanging SM+ Messages on SM+ Website 9 Expired messages 10, 12

## F

filed messages and answering service 10 forwarding a message 11

#### G

Group Contact 6, 18 Group Messaging 6 group messaging 19 Group Name field 19

#### Η

handheld devices supported 5

## I

image and audio attachments 6
Is Distribution List setting 19
Is Forwardable checkbox 11
Is Public Group setting 19

### L.

logging in to SM+ Website 8

#### Μ

Mark as Filed feature 12 Message Conversation screen 15 Message Forwarding 6 message forwarding 11 message status tracking 6

## Ν

New Message banner 8 New Message screen 14

## R

Remote Wipe feature 6, 23 replying to a message 11 Reports 24 Detailed report 25 Summary report 26

## S

Secure Messaging Plus App 5 sending message from SM+ Website 11 SM+ Account Settings 21 and Change Password feature 22 and Devices feature 23

SM+ App 5 SM+ Contacts list 17 Contact Details 17 SM+ operating system (OS) support 6 SM+ user name 15 SM+ Website exchanging SM+ messages 9 expiring existing messages 12 filing messages received from Answering Service 12 logging in 8 marking messages as Read, Filed, and Expired 10 marking received messages as Read 13 sending a message 11 starting new conversation 14 Startel Privacy Policy 7 Startel Secure Messaging Plus introduction 5 key features & benefits 6 what is it? 5 Summary report 26 supported handheld devices 5

## V

Viewed icon 10 viewing Contact details 17

#### W

what is Startel Secure Messaging Plus? 5 wiping data from handheld using SM+ Website Wipe feature 23